# **ASRock** Referência Técnica - P&R

#### P1: Como eu instalo o App Sound Blaster Connect no Windows 10 RS4 ou superior?

**R1:** Em geral, o sistema irá fazer o download do app automaticamente em segundo plano depois de instalar o driver Realtek Audio. Por favor digite "Sound Blaster Connect" na busca do Win10 para acessar o App.

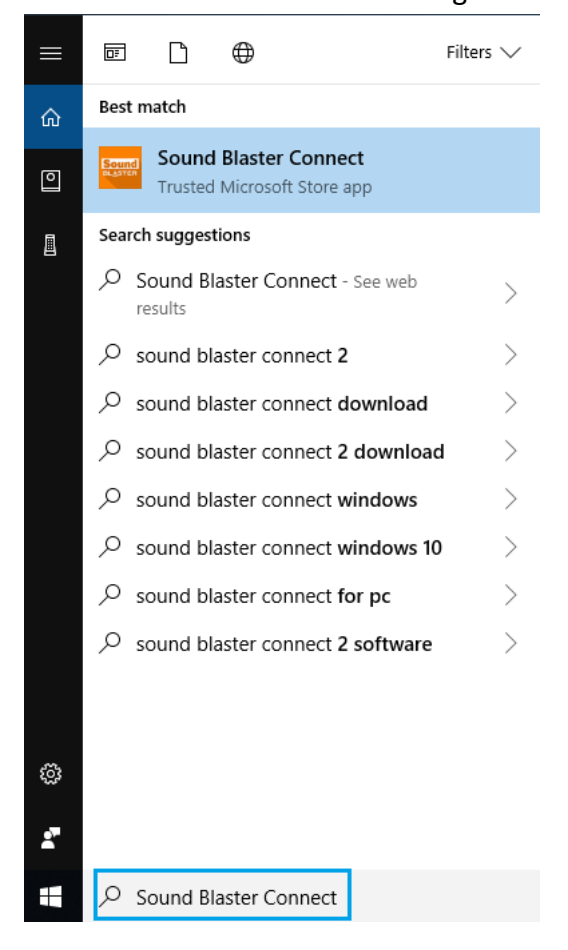

Se o App não aparecer em seu Sistema, por favor siga os passos abaixo para instala-lo manualmente.

- 1. Certifique-se de que sua placa-mãe suporta Creative Sound com o driver Realtek Audio instalado.
  - \* Por favor visite a página de especificação da placa-mãe em <u>www.ASRock.com</u> para detalhes.
  - \* O driver Realtek Audio pode ser instalado / baixado do CD de Suporte e do site oficial da ASRock.
- Acesse o "Sound Blaster Connect" na Microsoft Store e clique em "Obter" para iniciar o download. <u>https://www.microsoft.com/en-sg/store/p/sound-blaster-connect/9n66rljrt8z2</u>

| <b>Sound</b><br>BL <u>A</u> STER | Sound Blaster Connect<br>Creative Technology Ltd. • Entertainment<br>Wish list<br>Sound Blaster Connect lets you easily configure and personalize the<br>audio settings of your Creative product. Enjoy professionally tuned<br>sound experiences optimized for popular game titles and most of<br>More<br>3+ | Free<br>Get<br>▲ See system requirements |
|----------------------------------|----------------------------------------------------------------------------------------------------|------------------------------------------|
|----------------------------------|----------------------------------------------------------------------------------------------------|------------------------------------------|

Page 1

# **ASRock** Referência Técnica - P&R

TSD-QA (2018/10)

3. Após a instalação, clique em Executar para abrir o App.

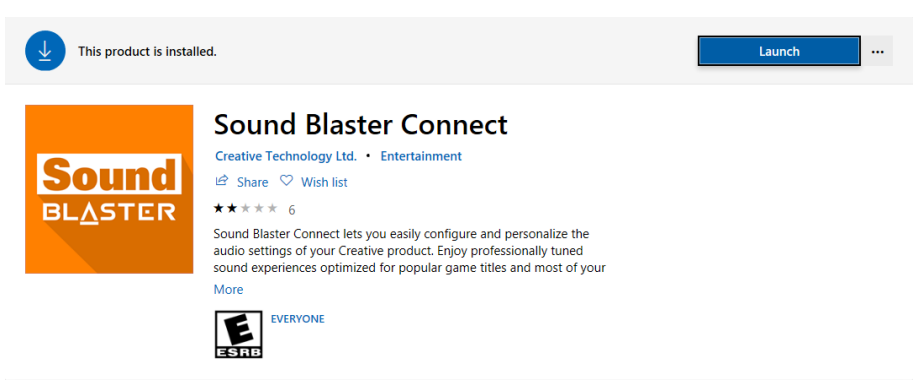

Por favor consulte a tabela abaixo para verificar quais placas suportam o Creative SoundBlaster Cinema5.

| Plataforma | Modelo                         |
|------------|--------------------------------|
|            | Fatal1ty H370 Performance      |
|            | Fatal1ty B360 Gaming K4        |
| Intol      | Fatal1ty B360M Performance     |
| inter      | Z390 Phantom Gaming 9          |
|            | Z390 Phantom Gaming 6          |
|            | Z390 Phantom Gaming SLI-ITX/ac |
|            | Fatal1ty X470 Gaming K4        |
|            | Fatal1ty X470 Gaming-ITX/ac    |
| AMD        | Fatal1ty B450 Gaming-ITX/ac    |
|            | Fatal1ty B450 Gaming K4        |
|            | X399 Phantom Gaming 6          |

## **ASRock** Referência Técnica - P&R

### P2: Como instalar o App Realtek Audio Console no Windows 10 RS4 ou superior?

**R2:** Em geral, o sistema irá fazer o download automaticamente do App em segundo plano após a instalação do driver Realtek Audio.

Por favor digite "Realtek Audio Console" no busca do Win10 para acessar o App.

\*Por favor conecte o cabo de Rede quando instalar o driver Realtek Audio driver.

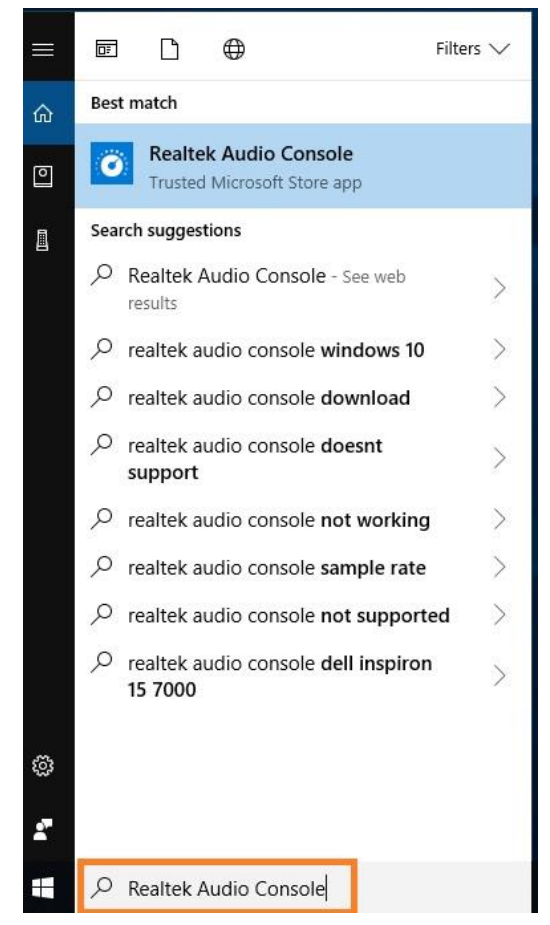

Se o App não aparecer em seu Sistema, por favor siga os passos abaixo para instala-lo manualmente.

- Vá para o gerenciador de dispositivospara verificar se o driver Reaktek Audio está instalado.
  \* Realtek Audio driver pode ser instalado / baixado de nosso CD de Suporte e do site oficial da ASRock: <u>www.ASRock.com</u>.
- Por favor consulte o seguinte link para acessar o "Realtek Audio Control" na Microsoft Store clique em "Obter" para iniciar o download.

https://www.microsoft.com/store/productId/9P2B8MCSVPLN

|   | Realtek Audio Control                                                                                                    | Free                      |
|---|----------------------------------------------------------------------------------------------------|---------------------------|
|   | Realtek Semiconductor Corp • Utilities & tools                                                                                                    | Get                       |
| • | ♡ Wish list                                                                                                    |                           |
| ° | **** 114                                                                                                    | A See System Requirements |
|   | "Realtek Audio Control" provides the best audio experience with the Realtek Audio Codec. You can adjust audio device effects and all the audio device<br>settings in this App. |                           |
|   | EVERYONE EVERYONE                                                                                                    |                           |

## **//SRock** Referência Técnica - P&R

TSD-QA (2018/10)

Após a instalação, clique em Executar para abrir o App. 3.

> This product is installed. Launch .... **Realtek Audio Control**

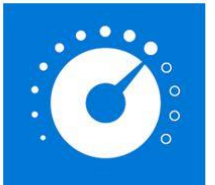

Realtek Semiconductor Corp • Utilities & tools 🖻 Share 🛇 Wish list \*\*\*\* 82 "Realtek Audio Control" provides the best audio experience with the

Realtek Audio Codec. You can adjust audio device effects and all the audio device settings in this App.

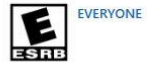